## **Table of Contents**

Guías de Configuraciones > VIVOTEK > Cámaras IP

¿Cómo restablecer tu cámara a los valores predeterminados de fábrica? ...... 2

## ¿Cómo restablecer tu cámara a los valores predeterminados de fábrica?

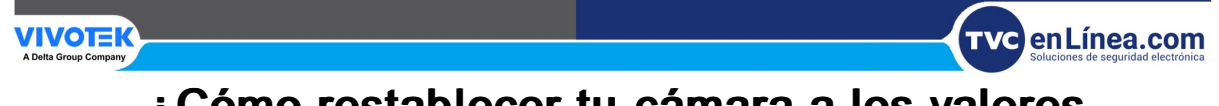

## ¿Cómo restablecer tu cámara a los valores predeterminados de fábrica?

Todas las cámaras VIVOTEK cuentan con un botón de reinicio que le permite restablecer el dispositivo a los valores predeterminados de fábrica. Para restablecer la cámara a los valores predeterminados de fábrica, siga los siguientes pasos:

Paso 1. Localice el botón de reinicio de la cámara. Si no está familiarizado con su ubicación, visite nuestro sitio web y busque el modelo de su cámara.

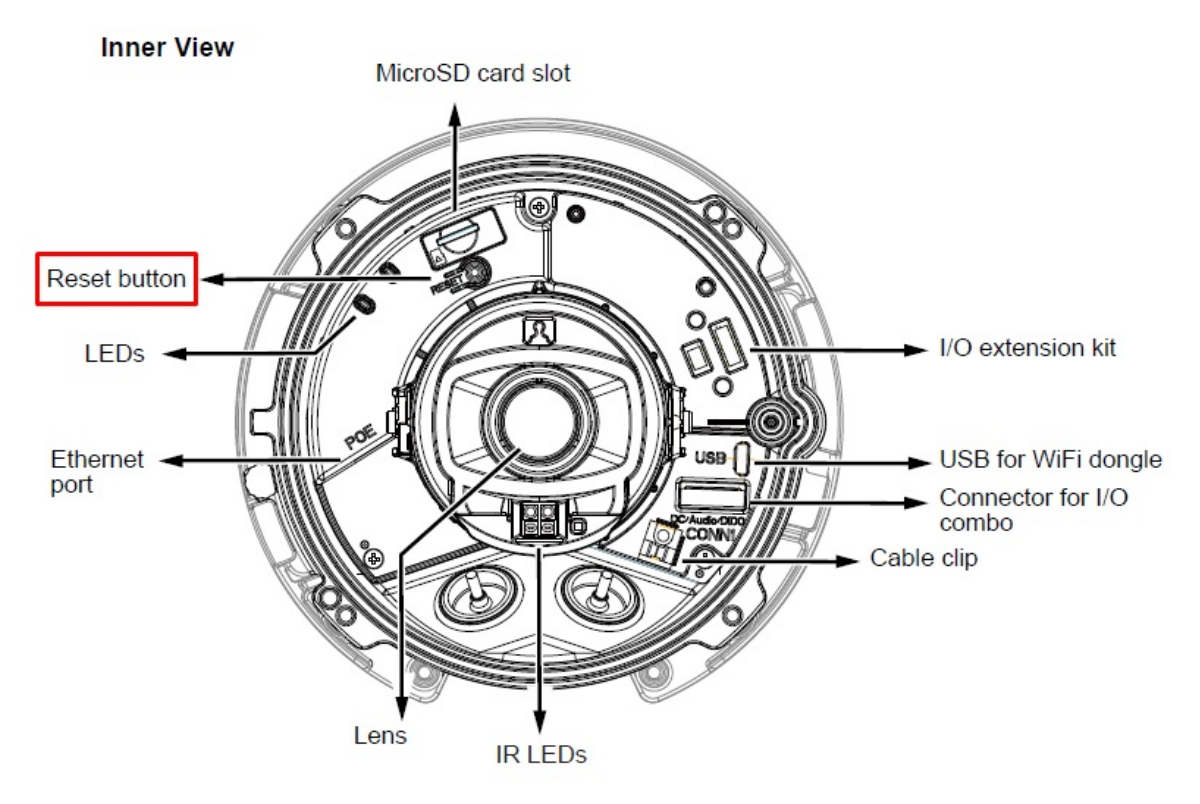

En la sección de descargas podrás encontrar el "Manual de usuario" y la "Guía de instalación rápida", ambos documentos tienen información respecto a la ubicación del botón de reset de la cámara.

## Downloads

|   |               |        |         | Language<br>English – Global |  |
|---|---------------|--------|---------|------------------------------|--|
|   | Document Type | Remark | Version | Issued Date                  |  |
| ŧ | Datasheet     |        |         |                              |  |
| ± | QIG           |        |         |                              |  |
| ± | Manual        |        |         |                              |  |
| Ŧ | Firmware      |        | 0113b   | 2019-07-16                   |  |

Paso 2. Mantenga presionado el botón de reinicio durante 10 segundos, los LED de la cámara comenzarán a parpadear rápidamente.

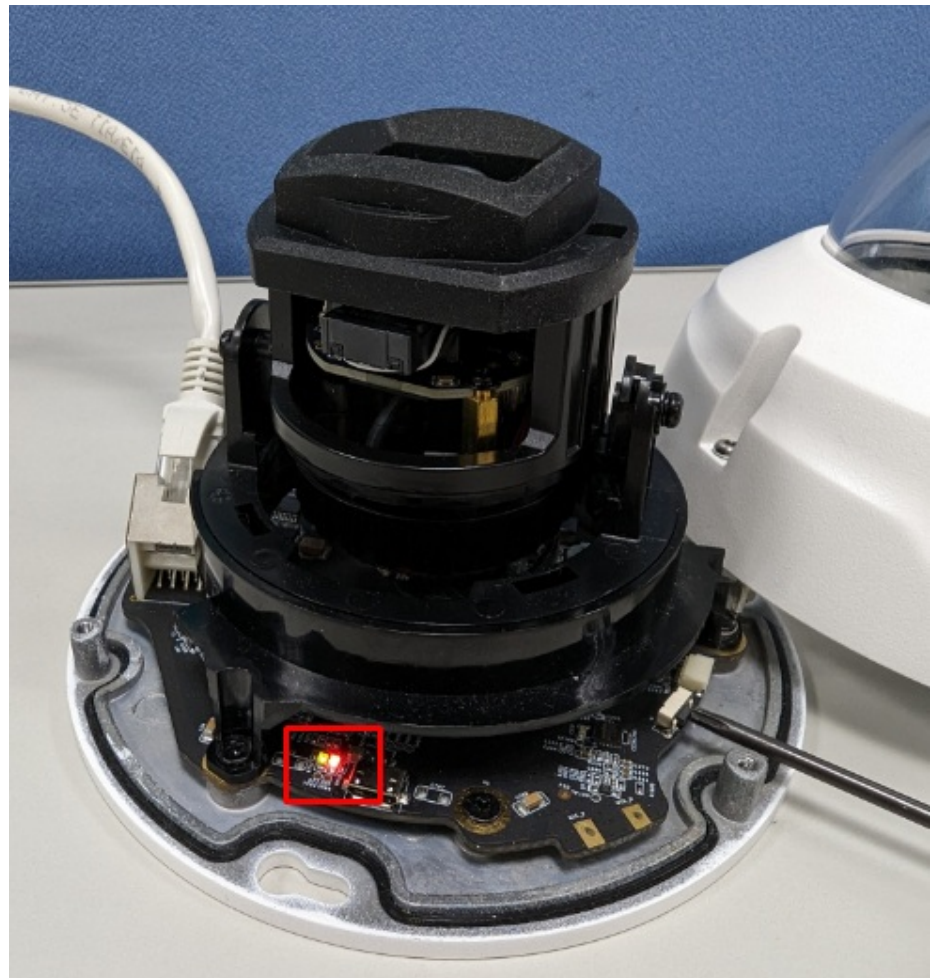

La cámara se reiniciará (el LED dejará de parpadear), después de reiniciarse comenzará el proceso de reinicio (el LED comenzará a parpadear nuevamente). **Paso 3.** Espere hasta que la cámara termine de reiniciarse. Después de 1 o 2 minutos, el proceso habrá finalizado.

Tenga en cuenta que restablecer la cámara a los valores predeterminados de fábrica restablecerá todos los ajustes y configuraciones aplicados a la cámara. Por lo tanto, una vez que la cámara haya finalizado el proceso, deberá configurar el dispositivo nuevamente según sus necesidades.

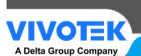

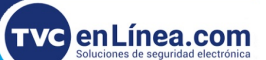